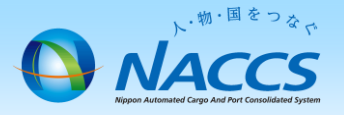

# 事業所間の登録情報の移動(付替)

同一会社の事業所間において、一方の事業所が保持するNACCS通信回線・ NACCS端末・メールボックス・利用者IDを、他方の事業所に移動する場合に 申込みます。申込みは、NACCS機器等を保持する事業所が行います。

【付替可能なもの】 ・利用者ID(発給体系に税関官署コードが含まれるものは同一税関官署内に限る) ・NACCS通信回線、インタラクティブ端末(ルーター番号を異とする付替は不可) ・メールボックス 【付替不可なもの】

・netNACCS端末

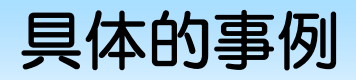

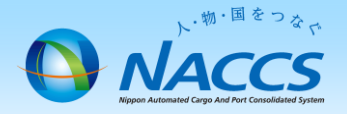

#### 事業所NAC001の通関部門(1ANAC(AOA))が、別事業所NAC999 へ移動となり、NAC001で使用している利用者IDを移動先で引き続き使用 したい場合

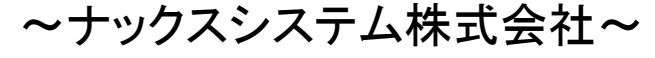

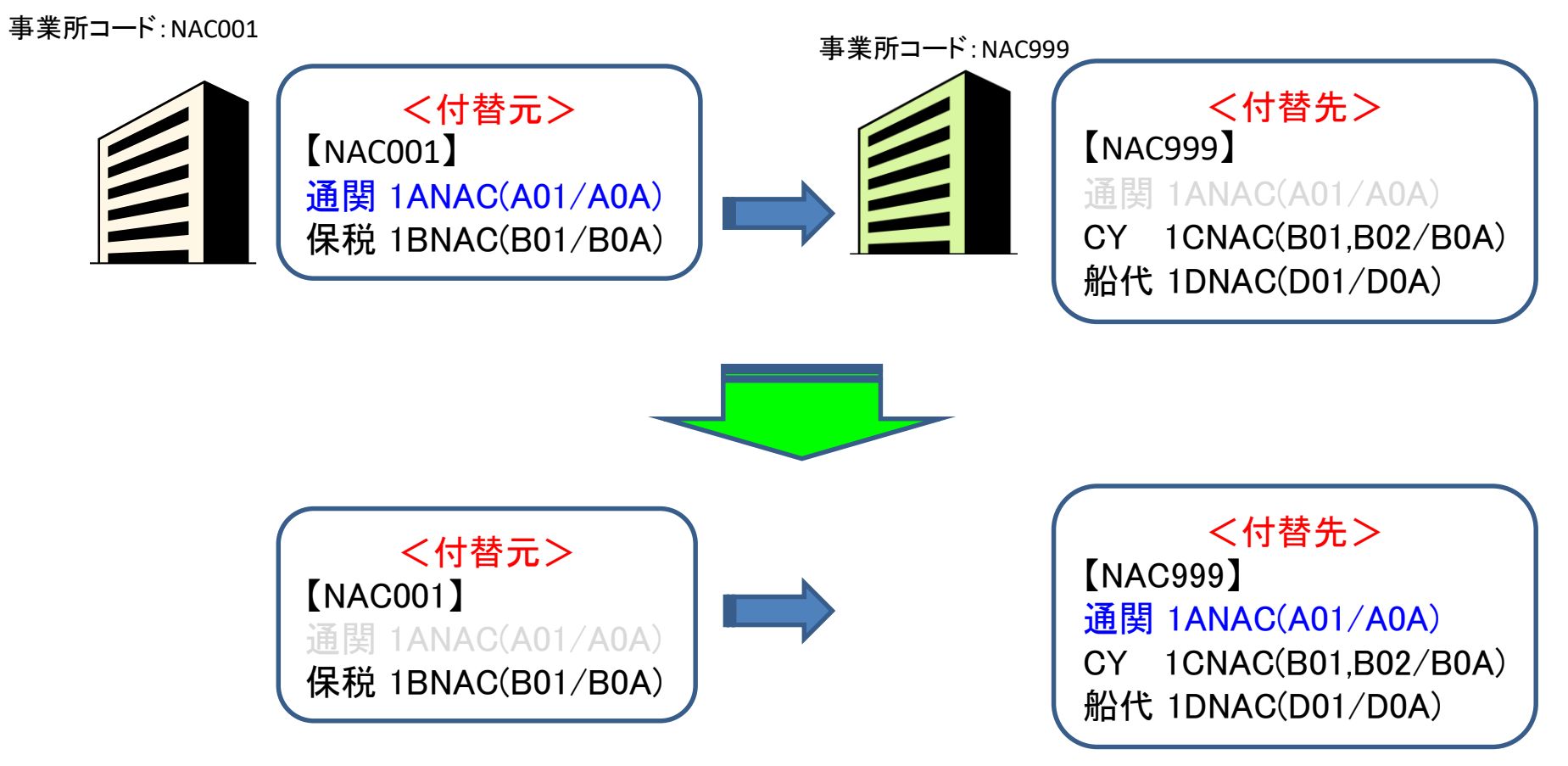

### ~申込から利用開始までの流れ~

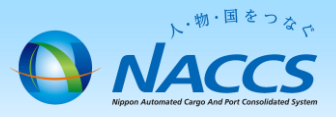

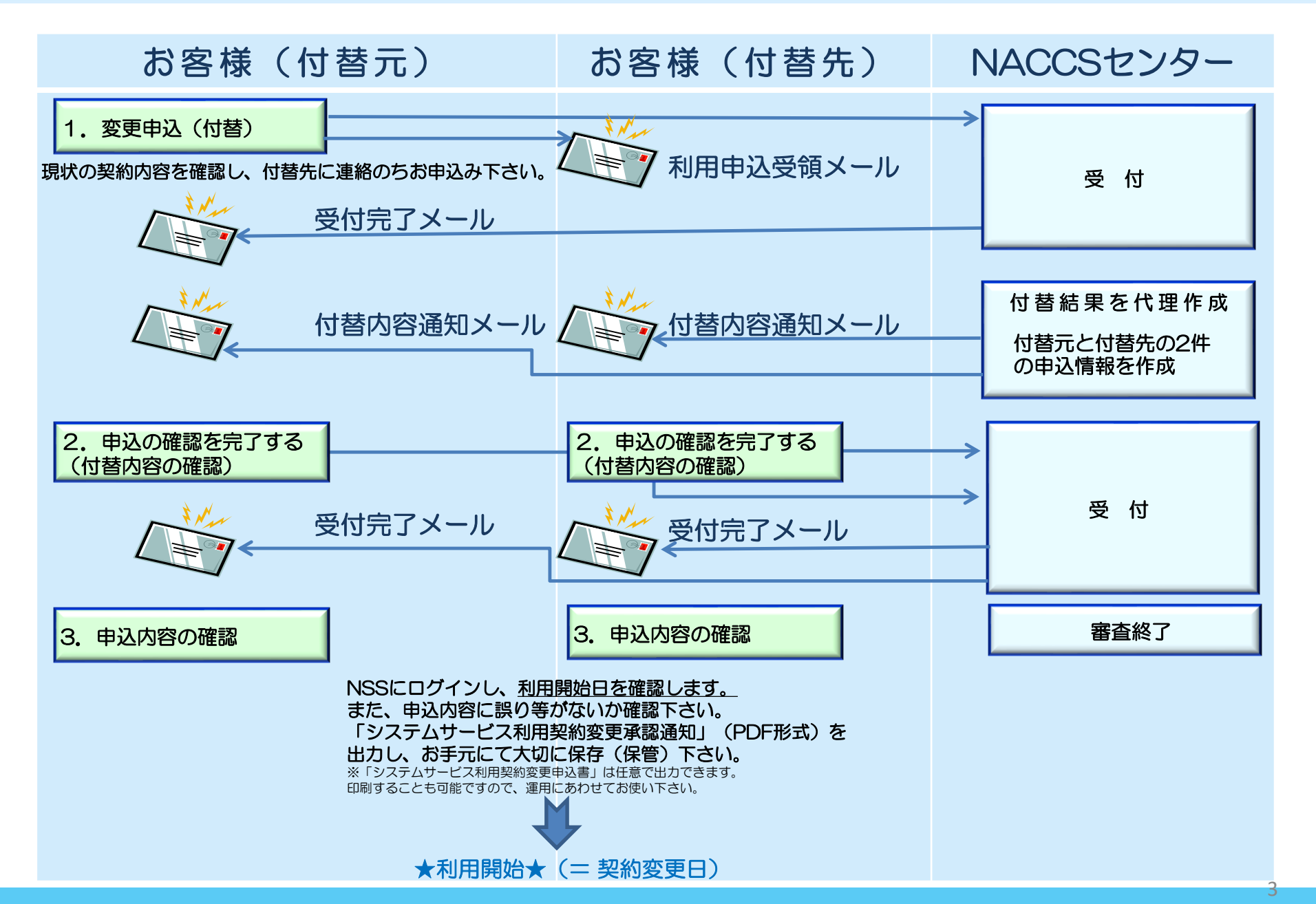

#### ①NACCSサポートシステムにログイン後、メイ ②申込完了までの流れを確認し、 ンメニュー「契約内容の変更」を押下します。

# 「申込内容選択へ進む」ボタンを押下します。

#### 変更申込ガイダンス画面

メニュー画面 NACCSサポートシステム(NSS)から、現在の契約内容を参照することができます。(「契約内容参照」タブ) 、物・国をつない ----商事株式会社 「事業所コード」を入力し変更項目を選択すると、変更内容に応じた現在の契約情報が表示されますので、情報の更新を行います。 ログアウト NACCSサポートシステム 情報を更新した内容は、変更前と変更後を表示した確認画面から確認でき、変更内容を確認し登録することによって変更申込手続きが終了します。 2012/04/19 08:40からログイン中 変更申込手続きの進行状況及び内容を確認する必要がある場合には、申込担当者にメール等によりご連絡いたします。 変更申込手続着に当たっては、あらかじめ契約内容のご検討をお願いいたします。(詳しい説明+MSS電子申請情報ページ) | 申込実施 | 申込内容確認 | 契約内容確認 | 請求内容参照 | パスワード変更 ۵ 変更申込手続きの流れは次のとおりです。確認されましたら「申込内容選択へ進む」のボタンをクリックしてください。 新着情報 STEP1 契約内容の確認 新着情報を表示しています。「詳細」ボタンをクリックし内容をご確認ください。(最新の10件を表示) NSSに登録している現在の契約情報を確認します。 2010/01/10<利用申込</li>
 【12345678】 通関士IDの追加申込の審査を終了しました。追加した利用者を確認してください。 1¥18 2010/01/10<利用申込【12345678】 通関士IDの追加申込に確認事項があります。通知内容をご確認の上、申込内容の修正、または取下げを行ってください。</li> i¥i8 ・契約内容参照タブから確認できます。 Q 2010/01/10
 システム設定
 リンテム設定申込の審査を終了しました。通知内容を確認してください。 1¥18 ● 2010/01/10 システム設定 【12345678】 システム設定申込内容に確認事項があります。通知内容をご確認の上、申込内容の修正、または取下げを行ってください。 1¥18 STEP2 契約変更項目の選択 2010/01/10 利用申込 【12345678】 利用申込の審査を終了しました。通知内容を確認してください。 1¥18 事業所コードを入力し、変更申込を行う項目を選択します。 2010/01/10<利用申込</li>
 【12345678】 利用申込内容に確認事項があります。通知内容をご確認の上、申込内容の修正、または取下げを行ってください。 I¥iB ・変更項目は複数選択することができます。 1¥18 2010/01/10 利用料金 前月分の諸求額が確定しました。諸求情報の詳細画面から内容を確認してください。 2010/01/10 証明書再発行
 【12345678】 デジタル証明書を再発行しました。NACCS掲示板よリデジタル証明書を取得の上、通用作業を実施陳います。 1¥18 STEP3 変更情報の入力・確認 I¥18 利用料金 口座振替申込専用用紙を送付しました。受領しましたら、必要事項を記入しNACCSセンターに郵送してください。 0 現在の契約情報が表示されますので、変更箇所について変更の入力(上書き)します。 情報を更新した内容を確認画面から確認します。変更内容を確認し登録することによって変更申込の手続きが終了します。 メニュー一覧 ・変更前・変更後の情報を対照して確認できます。内容に誤りがあった場合には、それぞれの入力画面に戻って内容を修正します。 💋 契約内容を確認する 🔒 ユーザー情報 🛅 申込を行う ・変更の必要のない項目については、上書きしないようにご注意ください。 ・企業情報の変更を行う場合には、同一企業略称の全事業所の情報を変更します。 又約内容の変更 システム設定の申込 ▶ 契約内容の確認 🗊 バスワードの変更 申込内容選択へ進む> 5 通想士10の追加 STEP4 契約申込の完了 1る ▶ 契約内容の変更 変更申込み手続きの完了を申込担当者宛てにご連絡いたします。 申込内容の 「システム利用申込書(変更)」は、NSSから参照することができます。(※変更申込の書面による提出は不要です。) ※ 変更内容によっては、別途「システム設定」が必要となる場合があります。 くメニューに戻る 申込内容選択へ進むゝ く契約情報参照に戻る < 申込情報参照に戻る

④「その他の契約変更」を「あり」で選択の上、
 「事業所間の登録情報の移動(付替)」を選択します。
 その後、「利用開始希望日」を入力します。
 「申込担当者の入力へ進む」ボタンを押下します。

#### ⑤ 申込担当者の情報を入力・確認し、 「次へ進む」ボタンを押下します。

| 変更                         | 内容入力画面                                                          |                                                          |                                               |                         | 申込担                                      | 当者                         | 入力画面                                                                                            |                                                   |  |  |  |  |  |  |
|----------------------------|-----------------------------------------------------------------|----------------------------------------------------------|-----------------------------------------------|-------------------------|------------------------------------------|----------------------------|-------------------------------------------------------------------------------------------------|---------------------------------------------------|--|--|--|--|--|--|
| 変更申込情報<br>入力完了後に<br>申込担当者情 | &を入力してください。<br>こ、「申込担当者の入力へ進む」ボタンをクリッ・<br>育報を確認後、変更対象項目が表示されます。 | クしてください。<br>,                                            |                                               |                         | 申込担当者の情報を確<br>入力完了後に、「次へ進<br>修正が終了しましたら、 | 認し、変更が<br>乾リボタンを<br>「申込内容確 | あれば修正してください。<br>クリックしてください。<br>認へ進む」ボタンをクリックしてください。                                             |                                                   |  |  |  |  |  |  |
| 契約変更に                      | こ関する項目                                                          |                                                          |                                               |                         | 申込担当者に関す                                 | る項目                        |                                                                                                 |                                                   |  |  |  |  |  |  |
| 契約内容を変                     | 更する事業所を選択してください。                                                |                                                          |                                               | 弊社へ利用申込を行う担当者の情報を登録します。 |                                          |                            |                                                                                                 |                                                   |  |  |  |  |  |  |
| 事業所コー                      |                                                                 | 01                                                       |                                               |                         | 氏名                                       |                            | 姓: <b>通関</b> 名: 花子 (全角)<br>例)通网 未回                                                              |                                                   |  |  |  |  |  |  |
| 変更申込を                      | 上記の変更と下記の「その他の契                                                 | 約変更」とを、同時に行うことはできません。                                    |                                               |                         | 氏名(フリガナ)                                 |                            | 性: ツウカン名: ハナコ (全角カナ)<br>90 シックカン タロク                                                            |                                                   |  |  |  |  |  |  |
| 本社·事                       | 両方の変更を行いたい場合は、再                                                 | 度変更申込を行っていただきます。                                         | 情報の移動先の「事業所                                   |                         | 所属部課名                                    |                            |                                                                                                 |                                                   |  |  |  |  |  |  |
| 利用業種<br>変更                 | その他の契約変更                                                        | ●あり ◎ なし                                                 | コード」を入力します                                    |                         | 役職名                                      |                            | <b>孫長</b> (全角)<br>例)課長                                                                          |                                                   |  |  |  |  |  |  |
| 端末のず<br>(netNAC            | ◎共用(追加・解除)                                                      |                                                          |                                               | 1                       | 電話番号                                     |                            | <b>0312345678</b> (半角英数字)<br>%) 0381234567                                                      | ↓ 「-」(リーイフン)を入力せずに、数字のみ入力 してください。                 |  |  |  |  |  |  |
| 回線・端<br>(一般NA              |                                                                 | <ul> <li>○ 共同利用(追加・解除)</li> <li>○ 共同利用(新規事業所)</li> </ul> |                                               |                         | FAX番号                                    |                            | 0398765432 (半角英数字)<br>例)8398765432                                                              | <ul> <li>「-」(いイブン)を入力せずに、数字のみ入力してください。</li> </ul> |  |  |  |  |  |  |
| 料金ブラ                       | 内容                                                              | ●事業所間の登録情報の移動(付替)                                        | 付替先事業所コード: NAC999                             |                         |                                          | 登録用                        | tuukan-hanako@naccs.co.jp                                                                       | ✓ 変更申込完了の過知先として登録します。                             |  |  |  |  |  |  |
| 管理統言<br>保税管理<br>の 変更       |                                                                 | <ul> <li>○ 地位の東維</li> <li>○ 契約解除・事業所廃止</li> </ul>        |                                               |                         | E-mailアドレス                               | 確認用                        | 確認のため、同じE-mailアドレスを入力してびさい。<br><b>tuukan-hanako@naccs.co.jp</b> (角英数字)<br>例)taro.tsuka@naccs.jp | 次へ進む >                                            |  |  |  |  |  |  |
| 請求先の                       | □支払の方法(□<br>: Tillの「その他の契約変更」とを、同時に行う<br>(こしょ) せつけ 用意の用のつきを、すい。 | 座振替・銀行振込〉<br>にとはできません。                                   |                                               | Γ                       | < 申込内容選 < 申込情報參                          | 択に戻る                       |                                                                                                 |                                                   |  |  |  |  |  |  |
| 一戸の変更を                     | 2171.1/211場合は、再度変更申込を打っていれ<br>契約変更                              | -/- 25 x 9 o                                             |                                               |                         |                                          |                            |                                                                                                 |                                                   |  |  |  |  |  |  |
| 内容                         |                                                                 | ×<br>(新称)<br>事業所)<br>対構取の移動(付替) 付替先事業所コード:<br>所際止        | 利用開始日は「こち」<br>ら」のリンクを押下し、<br>スケジュールを確認し<br>ます | 6                       |                                          | 入受作<br>maill<br>入担主        | す・完了通知等は、 「申込担当者<br>にてお知らせします。<br>当者のメールアドレスは、必ずこ<br>当者に変更があれば、 上書きで修                           | 皆」宛に<br><u> 「登録ください。</u><br>鉦ください。                |  |  |  |  |  |  |
| 利用開始<br>NACCSの             | 始日については <u>こちら</u> をご参照くた<br>D利用開始希望日を選択して入た                    | どさい。<br>」してください。                                         |                                               |                         |                                          |                            |                                                                                                 |                                                   |  |  |  |  |  |  |
| 利用                         | 開始希望日(201313                                                    | 205                                                      | 申込担当者の入力へ進む: >                                | *                       | Da                                       |                            |                                                                                                 |                                                   |  |  |  |  |  |  |
|                            |                                                                 |                                                          |                                               | 1 >                     | $\prec$                                  |                            |                                                                                                 |                                                   |  |  |  |  |  |  |

| ⑥ 変更内容に誤りがないか確認の上、<br>「申込内容を登録する」 ボタンを押下します。                                                                                                    | ⑦ 申込完了となります。                                                                                                    |  |  |  |  |  |  |  |  |
|----------------------------------------------------------------------------------------------------|----------------------------------------------------------------------------------------------------|--|--|--|--|--|--|--|--|
| 付替内容 入力確認画面                                                                                                    | 変更申込登録完了画面<br>Naccs変更申込 完了                                                                                                    |  |  |  |  |  |  |  |  |
| プラウザの戻るボタム、複数のタブ・ウィンドウは使用しないでください。                                                                                                    | 利用申込の受付が完了しました。                                                                                                    |  |  |  |  |  |  |  |  |
| ・             ・                                                                                                    | 甲込受付番号により、<br>お客様の申込情報を<br>管理します<br>(ここのます、<br>(大いした)の<br>(この思考、<br>(大いした)の<br>(この思考、<br>(大いした)の<br>(この思考、<br>(大いした)の<br>(この思考、<br>(大いした)の<br>(この思考、<br>(大いした)の<br>(この思考、<br>(大いした)の<br>(この思考、)<br>(大いした)の<br>(この思考、)<br>(大いした)の<br>(この思考、)<br>(この思考、))<br>(この思考、))<br>(この思考、))<br>(この思考、))<br>(この思考、))<br>(この思考、))<br>(この思考、))<br>(この思考、))<br>(この思考、))<br>(この思考、))<br>(この思考、))<br>(この思考、))<br>(この思考、))<br>(この思う))<br>(この思う))<br>(この思う))<br>(この思う))<br>(この思考、))<br>(この思う))<br>(この思う))<br>(この思う))<br>(この思う))<br>(この思う))<br>(この思う))<br>(この思う))<br>(この思う))<br>(この思う))<br>(この思う))<br>(この思う))<br>(この思う))<br>(この思う))<br>(この思う))<br>(この思う))<br>(この思う))<br>(この思う))<br>(この思う))<br>(この思う)))<br>(この思う))<br>(この思う)))<br>(この思う)))<br>(この思う)))<br>(この思う)))<br>(この思う))))<br>(この思う)))))))))))))))))))))))))))))))))))) |  |  |  |  |  |  |  |  |
| <ul> <li>人力内容を確認後に、1申込内容を登録するJボタンをクリックしてくたさい。</li> <li>利用開始日については、こちらをご参照(ださい。<br/>MACCSの利用開始希望日を入力してください。</li> </ul>                                                                                                    | お問しい合わせ先はこちら<br>船出入・思う間は御御御御日マンター作え会社<br>くヘルプデスク<br>0120-7944550 (安州時間)時日<br>、 10120-794553 (安州時間)時日 xx1:xx1=xx1<br>(東京師寺院院) :0120-794523 (安州時間)年日 xx1:xx1=xx1<br>(東京師寺院院) :0120-794523 (安州時間)年日 xx1:xx1=xx1=xx1=xx1=xx1=xx1=xx1=xx1=xx1=                                                                                                    |  |  |  |  |  |  |  |  |
| 利用開始希望日     例)20120401       付替先事業所情報     変更申込情報       事業所コード(付替先)     NAC999       申込扣当者考認                                                                                                    | 申込担当者宛に、受付完了E-mailを自動送信します。<br>付替先管理責任者宛てに、利用申込受領E-mailを自                                                                                                    |  |  |  |  |  |  |  |  |
|                                                                                                    |                                                                                                    |  |  |  |  |  |  |  |  |
| 次けフィル         アルを差付する場合には、「参照」ボタッをグリックして、ファイルを選択してください。<br>たけファイルを差付するボタッをグリックすると、差付ファイルを選択してください。<br>たけファイルを差付するボタッをグリックすると、差付ファイルを選択してください。         プアイルを差付するボタッをグリックすると、差付ファイルを選択してください。         プアイルを差付するボタッをグリックすると、差付ファイルを選択してください。         クァイルを差付するボタッをグリックすると、差付ファイルを選択してください。         プアイルを差付するボタッをグリックすると、差付ファイルを選択してください。         クァイルを加除する場合は、「静脉」ボタッをグリックしてください。         プアイルを添けする         査付ファイル名         クァイルサイズ         市場 | NACCSセンターにて<br>代理作成                                                                                                    |  |  |  |  |  |  |  |  |

#### ⑧ 付替内容(代理作成完了)のE-mailを弊社から付替元事業所と付替先事業所にお送りします。

| 【NSS】変更申込代理作成完了のお知らせ( <u>NAC001,1200001A</u> )<br><u>〇〇株式会社 ××事業所 △△部</u><br>山田 太郎 様                                                               |  |
|----------------------------------------------------------------------------------------------------|--|
| 輸出入・港湾関連情報処理センター株式会社(NACCSセンター)です。                                                                                                    |  |
| NACCSのご利用ありがとうございます。<br>事業所コード <u>AAA001</u> 様による事業所間の登録情報移動の依頼(付替)に伴い、変更申込を代理で作成しました。                                                             |  |
| 申込受付年月日: <u>2012年04月10日</u><br>申込受付番号 : <u>1200001A</u>                                                                                            |  |
| NACCSサポートシステム <https: login="" nss.naccs.jp="" nsscoapp=""></https:><br>トップメニュー 新着情報「詳細」                                                           |  |
| ~ 今後のお手続きの流れ~<br>【1】付替元事業所様と付替先事業所様双方で、上記のURLからNACCSサポートシステムにログインし、<br>代理作成された申込にお間違いがないかご確認ください。<br><確認方法>「申込内容(付替)」項目にある上記の申込受付番号のハイパーリンクを押下します。 |  |
| 【2】確認後「付替の申込入力に進む」ボタンを押下し、各事業所より改めてお申込ください。<br>※それぞれ事業所の担当者様より、改めて申込が必要となりますので必ず実施ください。                                                            |  |
| 【3】弊社にて再度確認した後、「利用申込確認完了のお知らせ」メールを自動送信します。<br>※上記の申込受付番号とは別に、新たな申込受付番号をお知らせします。                                                                    |  |
| 【4】NACCSサポートシステムにログインし、確定した利用開始日と申込内容をご確認ください。<br><確認方法>「申込内容(付替)」項目にある【3】で新たに通知した申込受付番号のハイパーリンクを押下します。                                            |  |
| なお、当メールは付替元事業所様と付替先事業所様宛にお送りしています。                                                                                                    |  |

当E-mail を受信後申込内容を確認してください

#### ⑨ 代理作成された付替内容を付替元と付替先の事業所で確認します。

付替元事業所確認画面

付替先事業所確認画面

| 申込內容 参照  |                |              |            |                  |              |             |          | 申込内容 参照   |        |       |        |           |             |         |           |             |          |         |                  |             |
|----------|----------------|--------------|------------|------------------|--------------|-------------|----------|-----------|--------|-------|--------|-----------|-------------|---------|-----------|-------------|----------|---------|------------------|-------------|
| 申込情報     | の詳細を表          | 示します。        |            |                  |              |             |          |           |        | 申込情報の | )詳細を表示 | Rします。     |             |         |           |             |          |         |                  |             |
| 利康       | 申込             | netNACCS     |            |                  |              |             |          |           |        | 利用    | ŧi∆    | netNACCS  |             |         |           |             |          |         |                  |             |
| 申认       | 内容             |              |            |                  |              |             |          |           |        | 申込内   | Ŧ      |           |             |         |           |             |          |         |                  |             |
| - 平元     | <b>新音</b>      |              | 1301747A   |                  | ステータス        |             | 一時保存     |           |        | 受付番   | 号      |           | 1301747A    |         | ステ        | ータス         |          | 一時保存    |                  |             |
| - 本業     | ₩ -><br>新コード(申 | (込者)         | NAC001     |                  | 事業所コード()     | 契約者)        | NIS092   |           |        | 事業所   | コード(申) | 2者)       | NAC999      |         |           | (前コード(契約)   | 向者)      | NI5092  |                  |             |
| 申込       |                | 2.47         | 2013/11/01 |                  |              | 審査終了日       |          |           |        | 申込日   | 申込日    |           | 2013/11/01  |         |           | 審査終了日       |          |         |                  |             |
| 利用       | _<br>開始希望日     |              | 2013/11/01 |                  | 契約解除(滿7      | 契約解除(満了)希望日 |          |           |        | 利用開   | 始希望日   |           | 2013/11/01  |         | 契約        | 契約解除(満了)希望日 |          |         |                  |             |
| 申込       | 分類             |              | 新規申込       | <b>変更申込</b> 解約申  | 込 変更(通関士)    |             |          |           |        | 申込分   | 类员     |           | 新規申込 変更     | 申込 解約申込 | 変更G       | (単成式)       |          |         |                  |             |
| 申込       | 分類(特殊)         |              | 共同利用       | 电用 <b>付替</b>     | 地位の承継        |             |          |           | r      |       |        |           |             | 付替      | 地位の       | 承継          |          |         |                  |             |
|          |                |              | 企業         | 事業所 契約者          | 管理责任者 緊      | 急速給用FAX錄号   | 料金ブラン    | 料金ブラン 請求先 |        | 付替元   | 、付着    | 付替年の      | <b>それぞれ</b> | i 契約者   | 管理责       | i任者 緊急;     | 重給用FAX番号 | 料金ブラン 請 | 求先               |             |
| 契約       | 変更内容           |              | 利用者コード     | <b>裁別番号 管理</b> 続 | 計道料 保存サービス 靖 | 末(net)      | 回線       | 端末(一般) メ  | ールボックス | の市業   |        |           |             | i号 管理統計 | 資料 保存サ    | ービス 端末(     | (net)    | 回線 端    | 末(一般) メー)        | ルボックス       |
| 備考       |                |              |            |                  |              |             |          |           |        |       |        | וערי      | 皆の中込        |         |           |             |          |         |                  |             |
|          |                |              |            |                  | •            |             |          |           |        | 人刀へ   | 進む.    | 」をク       | リックし        |         | •         |             |          |         |                  |             |
| ▌進行      | 犬況             |              |            |                  | •            |             |          |           |        | てくだ   | さい。    | <b>,</b>  |             |         | •         |             |          |         |                  |             |
|          | 作              | 業項目          | 作業日        |                  |              | 通知内容        |          |           | I      |       | 17 Ste | ·9 B      | TFRO        |         |           |             | 通知内容     |         |                  |             |
|          |                |              |            |                  |              |             |          |           |        |       |        |           |             |         |           |             |          |         |                  |             |
| 1184     |                |              |            |                  |              |             |          |           |        |       |        |           |             |         |           |             |          |         |                  |             |
| 利用申      | אַג ne         | tNACCS       |            |                  |              |             |          |           |        | 利用    | 申込     | netNACCS  |             |         |           |             |          |         |                  |             |
| 利用者      | コード/利          | 」<br>用者ID(契約 | 青報)        |                  |              |             |          |           |        |       |        |           |             |         |           |             |          |         |                  |             |
|          | ΠA             | 100 f.s.     | 利用者工       |                  | 利用者ID        | D管理統計資料     |          |           | 他事業所と  | 利用者   | 釣-ド /  | 利用者ID(申込) | 情報)         |         |           |             |          |         |                  |             |
|          | 区ガ             | 未佳           | 地理力和       | 利用者コード           | 識別番号         | 識別番号 有料分    |          | 無料分保存サービス |        |       |        |           |             | 利田共TD   |           |             | 管理統計咨判   |         |                  |             |
|          | NN             | NNN          | NNN        | N NNNN           | 999          | x           | x        | ×         | x      | 申込    | 区分     | 業種        | 処理方式        |         | 1.11.8.10 |             | 8-10     | ai A 11 | 保税管理資料<br>保存サービス | 他事業所と<br>共用 |
|          | NN             | NNN          | NNN        | N NNNN           | 999          | x           | x        | x         | x      | 100   |        |           |             | 利用者コード  | 識別番号      | 追加数         | 有料分      | 無料分     |                  |             |
| 利用者      | 小ド/利           | 用者ID(申込)     | 青報)        |                  |              |             |          |           |        | 追加    | 0      |           | NNN         | NNNNN   | 999       |             |          |         |                  |             |
| 申込<br>内容 |                |              | 処理方式       |                  | 利用者ID        |             | 管理統計資料   |           | 他車業所と  | 追力    | 0      |           | NNN         | NNNNN   | 999       |             |          |         |                  |             |
|          | 区分             | 業種           |            | 利用者コード           | 識別番号 追加数     | 有料分         | 無料分      | 保存サービス    | 共用     |       | _      |           |             |         |           |             |          |         |                  |             |
| 廃山       | -              |              |            | NNNNN            | 999          |             |          |           |        |       |        |           |             |         |           |             |          |         |                  |             |
| 廃⊔       | -              |              |            | NNNNN            | 999          |             |          |           |        |       |        |           |             |         |           |             |          |         |                  |             |
|          |                |              |            |                  |              |             |          |           |        | 一行    | 替元     | 、付替       | 先のそれ        | en –    |           |             |          |         |                  |             |
|          |                |              |            |                  |              |             |          |           |        |       | 」重業    | 「うちゃ      | 調なけわり       | af l    |           |             |          |         |                  |             |
|          |                |              |            |                  | •            |             |          |           |        |       | テキネ    | の家ち       | 送母オス        |         |           |             |          |         |                  |             |
|          | 「中区内谷を豆飯9る」を   |              |            |                  |              |             |          |           |        |       |        |           |             |         |           |             |          |         |                  |             |
|          |                |              |            |                  |              |             | P 20 4 문 | 157391    | 2      |       | ハリッ    | クして       | .くたさい。      |         |           |             |          | 5 甲권책   | いてひは、            | 15          |

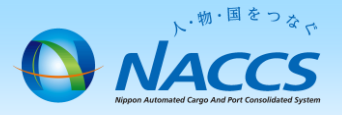

# 審査終了までしばらくお待ちください

#### (回答は翌営業日以降になることがあります)

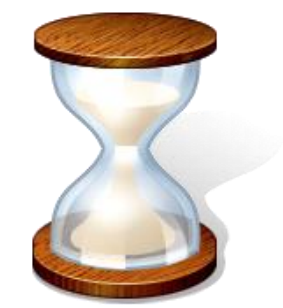

9

## 2. 申込内容の確認

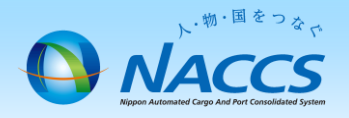

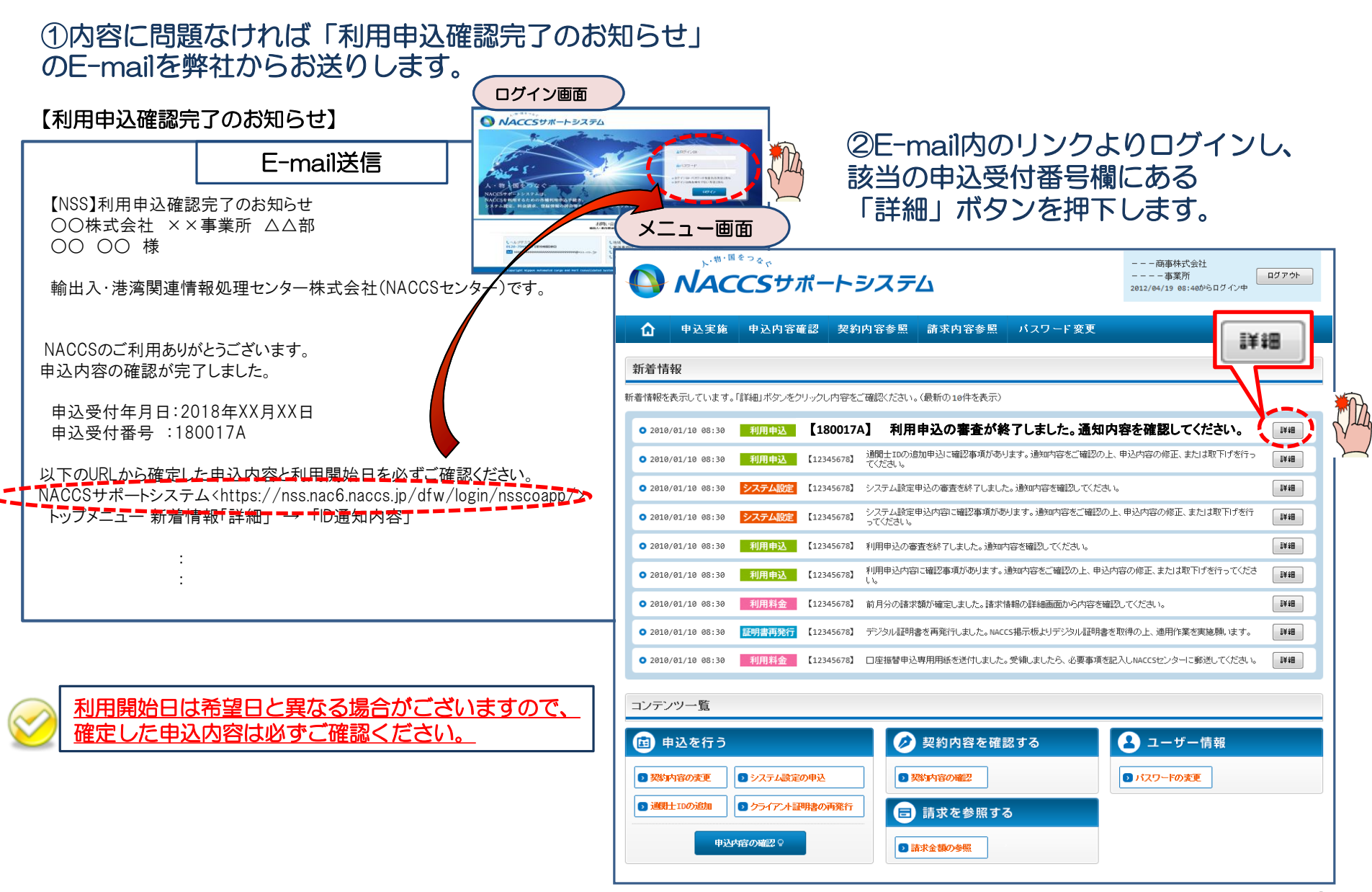

#### ③確定した利用開始日を確認の上、併せて変更申込を行った該当タブの内容を確認します。 「承認通知を出力する」ボタン及び「申込書を出力する」ボタンを押下すると、それぞれ帳票を出力することができます。

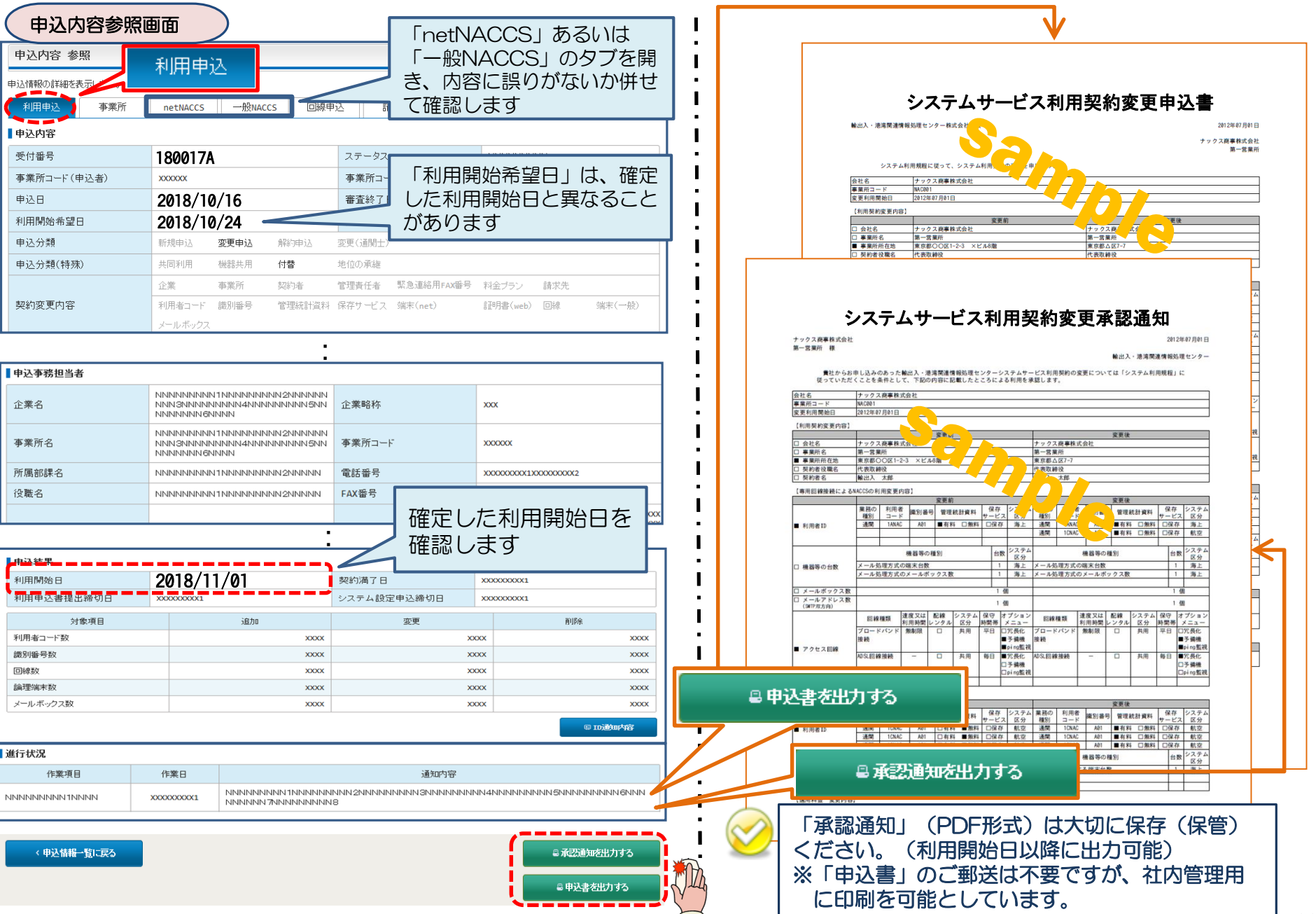

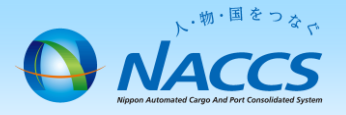

留意事項

必要に応じて以下手続きの実施をお願いします。

netNACCS利用者でのその他の関連手続き

【付替元事業所】

付替先で端末の移動はできないため使用していた端末台数分の削除手続き (なお、付替元事業所でその他の利用者IDや端末を使用しない時は「事業所廃 止(契約解除)」手続きを実施)

【付替先事業所】

付替元で使用していた端末台数分の追加手続き ※付替後の電文宛先設定は付替先事業所の若番の端末に設定されます。 (任意の端末に設定を希望する場合、利用開始日以降に自身でUOC、UOD業務 を実施してください。)

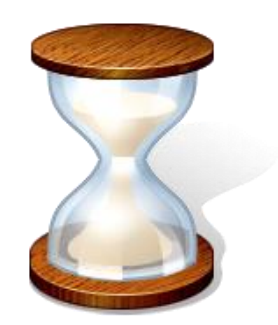